# Section 9 Service Credit Verification Report

After your annual report is submitted, you may be asked to verify service credit for certain members. The following instructions explain how to submit a service credit verification report in ESS.

### **Submitting a Service Credit Verification Report**

Please note that Step 3 varies depending on the method you use to calculate service credit.

#### Step 1

On the home page, click on "Employer Reports" in the banner menu or "Service Credit Verification" in the Outstanding Reports section. (Screen not shown.)

#### Step 2

On the Employer Reports page:

- 1. Verify the Work Report Status field is "Initial."
- Click on "Actions" in the row for the service credit verification report and select "Edit" from the drop-down menu.
- The screen shown on the next page will appear with a list of members whose service credit needs to be verified.

| Employer R        | eports                |               |                |               |             |                                     |             |               |
|-------------------|-----------------------|---------------|----------------|---------------|-------------|-------------------------------------|-------------|---------------|
| Trans Type:       | All                   |               |                |               | New Repo    | rt 👻                                |             |               |
| Status:           | Open                  |               | •              |               | One Time Pa | ayment Payment History              |             |               |
| Work Report Statu | Initial               |               | ~              |               |             |                                     |             |               |
|                   |                       |               |                |               |             |                                     |             |               |
|                   |                       |               |                |               |             |                                     |             |               |
|                   |                       |               |                |               |             |                                     |             |               |
| Tools Inser       | ed Date Work Report T | Report Status | Report Source  | Date Released | Pay Date    | Trans Identifier                    | Trans #     | Work Report 1 |
| Actions 08/11     | 2016 Regular          | Initial       | Service Credit | 1             | 06/30/2016  | 2017-18 Service Credit Verification | n 016785033 | 3 \$(         |
| Details           |                       |               |                |               |             |                                     |             |               |
| Edit              |                       |               |                |               |             |                                     |             |               |
| Submit            |                       |               |                |               |             |                                     |             |               |
|                   |                       |               |                |               |             |                                     |             |               |

#### Step 3a — For Credit Calculated Using Days

This step applies to *K–12 employers and colleges and universities* that use *days* to calculate service credit. If your college or university uses full-time equivalent (FTE) to calculate credit, go to Step 3b on the next page.

For each member, provide the number of days worked during the fiscal year and indicate work status (part time or full time based on STRS Ohio definitions). Please note that the service credit reported in the annual report will be listed for each member.

- 1. Click on the Days field to enter the number of days the member worked during the fiscal year.
- 2. Click on the Full Time/Part Time field and select "F" for full time or "P" for part time from the drop-down menu.
- 3. Click "Save" when you are finished entering data for each member. You will automatically return to the Employer Reports page to submit the report.

Note: If the report contains more than one page, be sure to complete all pages before submitting the report.

Skip Step 3b and go to Step 4.

| Save Ar                                                       | ply                            | Cancel                                                |                      |                                                                                                    |                                   |                                                           |                                                                       |                                                               |                                                                 |                                                   |                                  |                                       |                              |                        |                        |
|---------------------------------------------------------------|--------------------------------|-------------------------------------------------------|----------------------|----------------------------------------------------------------------------------------------------|-----------------------------------|-----------------------------------------------------------|-----------------------------------------------------------------------|---------------------------------------------------------------|-----------------------------------------------------------------|---------------------------------------------------|----------------------------------|---------------------------------------|------------------------------|------------------------|------------------------|
| Employer<br>Billing Lo<br>Report So<br>Date Rele<br>User Rele | ation<br>urce:<br>ased<br>ased | 9599 OHIO LOCA<br>OHIO LOCAL SC<br>Service Credit Ver | AL SCHOOLS<br>CHOOLS | Work Report Type: Rey<br>Work Report StatusIniti<br>Report Start Date: 07/<br>Date Received: 01/<br>Batch No: | gular<br>al<br>01/2013<br>04/2017 | Report P<br>Identifier:<br>Pay Date<br>Trans#:<br>Updated | eriod: 07/01/201<br>#0230556<br>: 06/30/201<br>#0230556<br>By: WOLFOR | 3 - 06/30/2014<br>50 - 2017-2018 Service C<br>4<br>0<br>RD, T | # of Participants:<br># of Rows:<br>Billing Type:<br>Agreement: | 25<br>25<br>Contribution<br>Service Credit Verifi | cation                           |                                       |                              |                        |                        |
| Summary                                                       | 0                              | letail                                                |                      |                                                                                                    |                                   |                                                           |                                                                       |                                                               |                                                                 |                                                   |                                  |                                       |                              |                        |                        |
| Barg Unit Id:                                                 |                                | SCV - Service Credit V                                | erific Exception     | Filter: Please Select                                                                                         | ~                                 |                                                           |                                                                       | μ                                                             |                                                                 |                                                   |                                  |                                       |                              | 2                      |                        |
| Delete Selecte                                                | d                              |                                                       |                      |                                                                                                    |                                   |                                                           |                                                                       | •                                                             |                                                                 |                                                   |                                  |                                       |                              | +                      |                        |
| Tools                                                         |                                | Actions                                               | SSN                  | Participant<br>Name                                                                                           | Report Stop<br>Date               | Report Type                                               | Record Status                                                         | Days                                                          | Hours                                                           | Original Service<br>Credit                        | Calculated<br>Service Credit     | Override Service<br>Credit            | Adjustment<br>Service Credit | Full Time/Part<br>Time | Total<br>Contributions |
|                                                               |                                | 0                                                     | 123-45-6789          | SMITH, ROB                                                                                                    | 06/30/2014                        | Service Credit                                            |                                                                       |                                                               |                                                                 | 0.57                                              |                                  |                                       |                              | P                      | \$1,251.74             |
|                                                               |                                | 🖸 🗮 🖏                                                 | 543-85-6543          | JONES, JANE                                                                                                   | 06/30/2014                        | Service Credit                                            |                                                                       |                                                               |                                                                 | 1                                                 |                                  |                                       |                              | Ρ                      | \$2,207.94             |
|                                                               |                                | 🖬 🗭 🔁                                                 | 210-55-7895          | BECK, KAY                                                                                                    | 06/30/2014                        | Service Credit                                            |                                                                       |                                                               |                                                                 | 0.91                                              |                                  |                                       |                              | Р                      | \$2,515.80             |
|                                                               |                                |                                                       |                      |                                                                                                    |                                   |                                                           |                                                                       |                                                               | 1. Enter the<br>2. Select "F                                    | e number of day<br>" for full time o              | ys worked dur<br>or "P" for part | ing the fiscal ye:<br>time from the d | ar.<br>Irop-down me          | nu.                    |                        |

#### Step 3b — For Credit Calculated Using FTE

This step applies **only to colleges and universities** that use **full-time equivalent (FTE)** to calculate service credit. If you use days to calculate credit, go to Step 3a on the previous page.

For each member, provide the **percentage** of FTE for each semester worked and indicate work status (part time or full time based on STRS Ohio definitions). Please note that the service credit reported in the annual report will be listed for each member.

- 1. Click on the Summer FTE, Fall FTE and/or Spring FTE field to enter the percentage of FTE for each semester worked. For example, if a professor was 50% FTE in the fall, enter "50" in the Fall FTE field for that member.
- 2. Click on the Full Time/Part Time field and select "F" for full time or "P" for part time from the drop-down menu.
- 3. Click "Save" when you are finished entering data for each member. You will automatically return to the Employer Reports page to submit the report.

**Note:** If the report contains more than one page, be sure to complete all pages before submitting the report.

Go to Step 4.

| Save                                           | Appl                                   | / Can                                  | cel                                                                  |                                            |                                                                                                 |                      |                                   |                                                    |                                                                                     |                        |                                                                 |                                                                |                                   |                                |                                          |                                  | Ĩ             |
|------------------------------------------------|----------------------------------------|----------------------------------------|----------------------------------------------------------------------|--------------------------------------------|-------------------------------------------------------------------------------------------------|----------------------|-----------------------------------|----------------------------------------------------|-------------------------------------------------------------------------------------|------------------------|-----------------------------------------------------------------|----------------------------------------------------------------|-----------------------------------|--------------------------------|------------------------------------------|----------------------------------|---------------|
| Emplo<br>Billing<br>Report<br>Date F<br>User F | er:<br>.ocat<br>Sour<br>eleas<br>eleas | 95!<br>ion: OF<br>ce: Se<br>ed:<br>ed: | 39 OHIO LOCAL SCHO<br>IIO LOCAL SCHOOLS<br>rvice Credit Verification | DOLS Work<br>Work<br>Repo<br>Date<br>Batch | Report Type: Regul<br>Report Statustnitial<br>rt Start Date: 07/01.<br>Received: 01/04<br>n No: | ar<br>/2013<br>/2017 | Rep<br>Iden<br>Pay<br>Trar<br>Upd | ort Period:<br>tifier:<br>Date:<br>s#:<br>ated By: | 07/01/2013 - 06/30/2<br>#02305560 - 2017-2<br>06/30/2014<br>#02305560<br>WOLFORD, T | 2014<br>2018 Service C | # of Participants:<br># of Rows:<br>Billing Type:<br>Agreement: | 25<br>25<br>Contribution<br>Service Credit Verification        |                                   |                                |                                          |                                  |               |
| Summar                                         | 1                                      | Detail                                 |                                                                      |                                            |                                                                                                 |                      |                                   |                                                    |                                                                                     |                        |                                                                 |                                                                |                                   |                                |                                          |                                  |               |
| Barg Unit I                                    | :                                      | SCV -                                  | Service Credit Verific                                               | Exception Filter:                          | Please Select                                                                                   | ~                    |                                   |                                                    |                                                                                     |                        |                                                                 |                                                                |                                   |                                |                                          |                                  |               |
| Delete Sele                                    | cted                                   |                                        |                                                                      |                                            |                                                                                                 |                      |                                   |                                                    |                                                                                     |                        |                                                                 |                                                                |                                   |                                |                                          |                                  |               |
| Tools                                          |                                        | Actions                                | SSN                                                                  | Participant<br>Name                        | Report Stop<br>Date                                                                             | Report Type          | Record Status                     | Days                                               | Hours                                                                               | Summer FTE             | Fall FTE                                                        | Spring FTE Original Service<br>Credit                          | Calculated<br>Service Credit      | Override Service               | Adjustment Full 1<br>Service Credit Time | Time/Part Total<br>Contributions | Category Name |
|                                                |                                        | 0 🛡 🖸                                  | 155-11-1111                                                          | BUCK. B                                    | 06/30/2014                                                                                      | Service Credit       |                                   | 0                                                  |                                                                                     |                        | +                                                               | 0.01                                                           | \$0.00                            | \$0.00                         | \$0.00 P                                 | \$27.66                          | 5 STRS        |
|                                                |                                        | 0 <b>a</b> 0                           | 100-20-4000                                                          | ALPINE, T                                  | 06/30/2014                                                                                      | Service Credit       |                                   |                                                    |                                                                                     |                        |                                                                 | 1.00                                                           | \$0.00                            | \$0.00                         | 60.00 P                                  | \$2,053.39                       | 9 STRS        |
|                                                |                                        | 0 🛡 🛈                                  | 200-55-5555                                                          | MORE, M                                    | 06/30/2014                                                                                      | Service Credit       |                                   |                                                    |                                                                                     |                        |                                                                 | 0.01                                                           | \$0.00                            | \$0.00                         | 2 \$0.00 P                               | \$34.02                          | 2 STRS        |
|                                                |                                        | 0 🛡 🖸                                  | 333-44-5562                                                          | MOON, A                                    | 06/30/2014                                                                                      | Service Credit       |                                   |                                                    |                                                                                     |                        | 1                                                               | 0.01                                                           | \$0.00                            | 50.00                          | \$0.00 P                                 | \$39.82                          | 2 STRS        |
|                                                |                                        |                                        |                                                                      |                                            |                                                                                                 |                      |                                   |                                                    |                                                                                     | 1<br>2                 | . Enter the pe<br>. Select "F" fo                               | rcentage of FTE for each ses<br>r full time or "P" for part ti | sion (e.g., ente<br>ne from the d | er 50 for 50%)<br>rop-down mei | 1U.                                      |                                  |               |

#### Step 4

## Submit the service credit verification report.

After saving the service credit verification report, you will automatically return to the Employer Reports page.

The report status of the service credit verification report will be listed as "Initial."

To submit the report:

- Click on "Actions" in the Tools column for the service credit verification report. Then select "Submit" from the dropdown menu.
- 2. Click "Yes" to confirm you want to submit the report.
- 3. Then click "OK."

| Home | Payment Hi | story Ne                                | w Hire Notific              | ation Reel    | mployed Retiree | e Notification     | Employer Rep  | De De      | posit & Service Reports Withdr      | awal Certification | Documents         |
|------|------------|-----------------------------------------|-----------------------------|---------------|-----------------|--------------------|---------------|------------|-------------------------------------|--------------------|-------------------|
|      |            | Employe                                 | r Report                    | S             |                 |                    |               |            |                                     |                    |                   |
|      |            | Trans Type:<br>Status:<br>Work Report S | All<br>Ope<br>Status: Initi | n<br>al       |                 | ▼<br>▼ <i>Tip!</i> |               | One Time   | port  Payment History               |                    |                   |
|      |            | Tools I                                 | Inserted Date               | Work Report T | Report Status   | Report Source      | Date Released | Pay Date   | Trans Identifier                    | Trans #            | Work Report Total |
|      |            |                                         |                             |               |                 |                    |               | 00/00/0044 | 0047 40 Oracles Ora ditMadEaction   |                    |                   |
|      |            | Actions (                               | D1/04/2017                  | Regular       | Initial         | Service Credit     |               | 06/30/2014 | 2017-18 Service Credit Verification | 016785033          | \$0.00            |

*Tip!* Once the report is submitted, it will disappear from your screen. To view submitted reports, change the Work Report Status field to "Submitted."